- 1. Eclipse の起動
- (1) Finder の「移動」「アプリケーション」の順にクリックしアプリケーションのウインドウを開き、「Eclipse\_4.7.0」のアイコンをダブルクリックします.

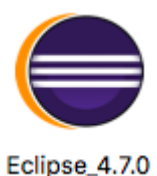

(2) macOS Sierra では、はじめて Eclipse\_4.7.0 を起動する時に、以下の表示が出ます.
 「OK」をクリックします。2回目以降の起動時には、表示されません。

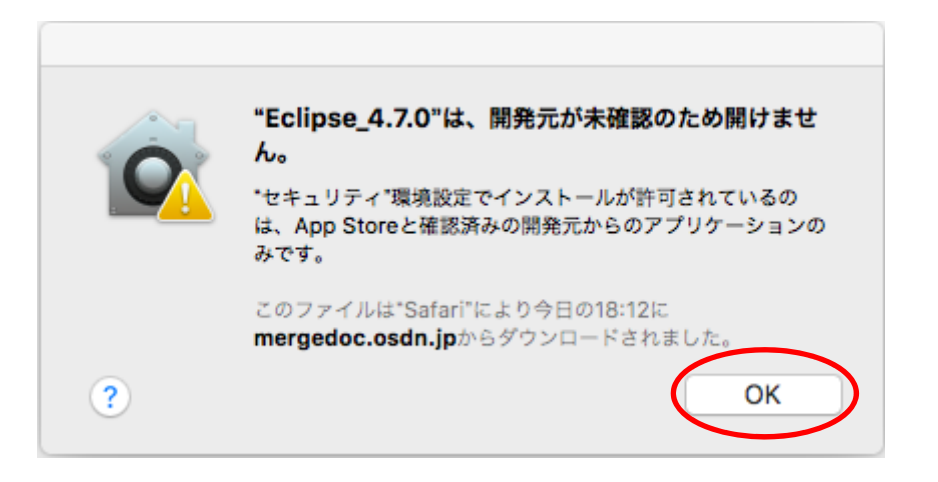

(3) 「control」キーを押しながら、「Eclipse\_4.7.0」のアイコンをクリックし、「開く」 をクリックします. この操作は、2回目以降の起動時には、必要ありません.

| •            |              |     | 🛃 アプリケーション                                                                              | -            |       |
|--------------|--------------|-----|-----------------------------------------------------------------------------------------|--------------|-------|
| ×            |              | Š   | ()<br>開く<br>()<br>()<br>()<br>()<br>()<br>()<br>()<br>()<br>()<br>()<br>()<br>()<br>()  |              |       |
| Adobe Reader | App Store    | Aut | ゴミ箱に入れる                                                                                 |              | .7.0  |
| FaceTime     | Firefox      | For | 情報を見る<br>名前を変更<br>"Eclipse_4.7.0"を圧縮<br>複製<br>エイリアスを作成<br>"Eclipse_4.7.0"をクイックルック<br>共有 |              | ithor |
|              |              |     | "Eclipse_4.7.0"をコピー                                                                     |              |       |
| iMovie       | iMovie 9.0.4 | iF  | 表示オプションを表示                                                                              |              | oft   |
|              |              |     | タグ                                                                                      |              | cator |
| x∎           | 88           | N   | •••••                                                                                   |              |       |
|              |              |     | シマンテック: 選択したファイルを;<br>Finderに表示                                                         | スキャンして脅威を調べる |       |

(4) 以下の表示が出る場合は、「開く」をクリックします. 2回目以降の起動時には、表示されません.

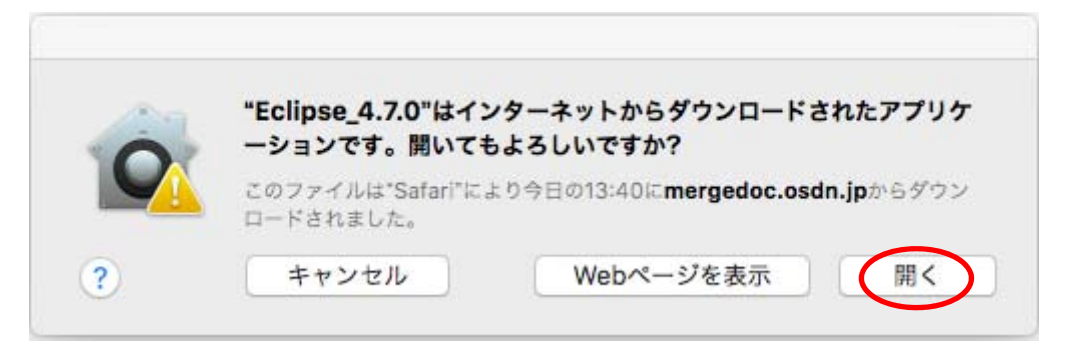

(5) 「この選択をデフォルトとして使用し、今後この質問を表示しない(U)」をチェック し、「OK」をクリックします.この操作を行うと、2回目以降の起動時には、表示 されません.

| 00                                                    | Eclipse ラン                             | ノチャー           |    |
|-------------------------------------------------------|----------------------------------------|----------------|----|
| ワークスペースとしての<br>Eclipse は設定や開発成果を                      | <b>ディレクトリー選択</b><br>匆を格納するためにワークスペース・テ | ディレクトリーを使用します。 |    |
| ワークスペース:/works                                        | pace                                   | <u> </u>       | 参照 |
| <ul> <li>ごの選択をデフォルトと</li> <li>最近使ったワークスペース</li> </ul> | して使用し、今後この質問を表示しな                      | L)             |    |
|                                                       |                                        | キャンセル          | 起動 |

(6) しばらくすると、以下のウインドウが表示され、起動が完了します.

|                      | • • • • • • • • • • • • • • • • • | × 0 ·  |         |        |      |       |                  | E 0000++  |
|----------------------|-----------------------------------|--------|---------|--------|------|-------|------------------|-----------|
|                      |                                   |        |         |        |      | - 0   | PE 791 23 1 93.9 | · 7-7 · 0 |
|                      | 1                                 |        |         |        |      |       |                  | - P - P   |
|                      |                                   |        |         |        |      |       | 表示するアウトラインはあり    | ません。      |
|                      |                                   |        |         |        |      |       |                  |           |
|                      |                                   |        |         |        |      |       |                  |           |
|                      |                                   |        |         |        |      |       |                  |           |
|                      |                                   |        |         |        |      |       |                  |           |
|                      |                                   |        |         |        |      |       |                  |           |
|                      |                                   |        |         |        |      |       |                  |           |
|                      |                                   |        |         |        |      |       |                  |           |
|                      |                                   |        |         |        |      |       |                  |           |
|                      |                                   |        |         |        |      |       |                  |           |
|                      |                                   |        |         |        |      |       |                  |           |
|                      |                                   |        |         |        |      |       |                  |           |
|                      |                                   |        |         |        |      |       |                  |           |
|                      |                                   |        |         |        |      |       |                  |           |
|                      |                                   |        |         |        |      |       |                  |           |
|                      |                                   |        |         |        |      |       |                  |           |
|                      |                                   |        |         |        |      |       |                  |           |
|                      |                                   |        |         |        |      |       |                  |           |
|                      |                                   |        |         |        |      |       |                  |           |
|                      |                                   |        |         |        |      |       |                  |           |
|                      |                                   |        |         |        |      |       |                  |           |
|                      |                                   |        |         |        |      |       |                  |           |
|                      | 🔛 RM 🔛 🚑 93.9 🕒 327-1/ 🛅 70/0     | F-4-   |         |        |      |       |                  | > > > = a |
|                      | 0 項目<br>                          |        | and the |        |      |       |                  |           |
|                      | ज्ञातन <u>ा</u>                   | ~ yy-x | A.A.    | 67-939 | SH . |       |                  |           |
|                      |                                   |        |         |        |      |       |                  |           |
|                      |                                   |        |         |        |      |       |                  |           |
|                      |                                   |        |         |        |      |       |                  |           |
|                      |                                   |        |         |        |      |       |                  |           |
|                      |                                   |        |         |        |      |       |                  |           |
| UTF-8 LF 0項目が漏死されました |                                   |        |         |        |      | . i e | SEUUINT .        | - 0       |

- 2. プログラムの入力
- (1) 最初に C プロジェクトを新規に作成します.「新規」「C プロジェクト」の順にクリ ックします.

|   | 😑 😑 🔵 /Applicat                                                                                                    | tions/Eclipse_4.7.0.app/Conte |
|---|----------------------------------------------------------------------------------------------------|-------------------------------|
| < | <ul> <li>○</li> <li>○</li> <li>○<th>• 🕸 • 🕢 • 🚱 • 💁 • 🚑 🖄</th></li></ul> | • 🕸 • 🕢 • 🚱 • 💁 • 🚑 🖄         |

(2) この例では、プロジェクト名を「hello」と入力した後、「MacOSX GCC」を選択し、
 「完了」をクリックします.

| • • •                                                                                                    | C プロジェクト                                         |   |
|----------------------------------------------------------------------------------------------------|--------------------------------------------------|---|
| <b>C プロジェクト</b><br>選択したタイプの C プロ:                                                                                                    | ェクトを作成します                                        | 2 |
| プロジェクト <b>れ</b> : hello                                                                                                    |                                                  |   |
| 🗹 デフォルト・ロケーシ                                                                                                    | ンを使用                                             |   |
| ロケーション: /Applica                                                                                                    | ns/Eclipse_4.7.0.app/Contents/workspace/hello 参照 |   |
| ファイル                                                                                                    | >ステムを選択: デフォルト ◇                                 |   |
| プロジェクト・タイプ:                                                                                                    | ツールチェーン:                                         |   |
| <ul> <li>GNU Autotools</li> <li>static ライブラリー</li> <li>共用ライブラリー</li> <li>実行可能</li> <li>空のプロジェク</li> <li>Hello World J</li> <li>Makefile プロジェク</li> </ul> | Cross GCC<br>MacOSX GCC<br>ISI C プロジェクト<br>7ト    |   |
| 💟 プラットフォームでサ                                                                                                    | ートされる場合のみ、プロジェクト・タイプとツールチェーンを表示                  |   |
|                                                                                                    |                                                  |   |
|                                                                                                    |                                                  |   |
| 0                                                                                                    |                                                  |   |

(3) プロジェクト・エクスプローラに「hello」が表示されます. 今後は、プログラム毎にプロジェクトを新規に作成していきます.

|                      |                                                                                                    | · @ . # . 0.0   | p/Contents/workspa          | ce - Eclipse | . A. O. C |               |            |
|----------------------|----------------------------------------------------------------------------------------------------|-----------------|-----------------------------|--------------|-----------|---------------|------------|
|                      |                                                                                                    |                 |                             |              | 0.40      | 5.75H2        | Ebeica     |
| プロジェクト・エクスプローラ 😚 😐 🗖 |                                                                                                    |                 |                             |              |           | D= 7 52 10 2  | », 🗆 j     |
|                      |                                                                                                    |                 |                             |              | U         | 01 · 00 [0] · |            |
| ▶ 😂 hello            |                                                                                                    |                 |                             |              |           | 表示するアウトライン    | はありません。    |
|                      |                                                                                                    |                 |                             |              |           |               |            |
|                      |                                                                                                    |                 |                             |              |           |               |            |
|                      |                                                                                                    |                 |                             |              |           |               |            |
|                      |                                                                                                    |                 |                             |              |           |               |            |
|                      |                                                                                                    |                 |                             |              |           |               |            |
|                      |                                                                                                    |                 |                             |              |           |               |            |
|                      |                                                                                                    |                 |                             |              |           |               |            |
|                      |                                                                                                    |                 |                             |              |           |               |            |
|                      |                                                                                                    |                 |                             |              |           |               |            |
|                      |                                                                                                    |                 |                             |              |           |               |            |
|                      |                                                                                                    |                 |                             |              |           |               |            |
|                      |                                                                                                    |                 |                             |              |           |               |            |
|                      |                                                                                                    |                 |                             |              |           |               |            |
|                      |                                                                                                    |                 |                             |              |           |               |            |
|                      |                                                                                                    |                 |                             |              |           |               |            |
|                      |                                                                                                    |                 |                             |              |           |               |            |
|                      |                                                                                                    | 24 D 22V-k T    | 2/17-4                      |              |           |               | ~          |
|                      | <ul> <li></li></ul>                                                                                          | ネタ 🕒 コンソール 🔳 プレ | 21177-4-                    |              |           |               | ⊽ □ (      |
|                      | <ul> <li>○ 時間 23 - 9 / 9 / 9 / 9 / 9 / 9 / 9 / 9 / 9 / 9</li></ul>                                           | ネタ 🕒 コンソール 🔲 プレ | ۲/1₹<br><b>∧ ۲۷−3</b>       | 152          | ענילים    | * *           | <b>▽</b> □ |
|                      | <ul> <li>● 開闢 23 (2) 570</li> <li>○ 項目<br/>取用</li> </ul>                                                     | スタ 🕒 コンソール 🔲 プロ | ロバティー<br>ヘ リソース             | 152          | ロケーション    | * *           | ~ ~ (      |
|                      | <ul> <li>         ・ 問題 23 ・ ダン         ・ ダン         ・ の項目         説明         ・         ・         ・</li></ul> | 20 🔲 JU-JL 🔄 JE | 2707-4-<br>▲ IJY-ス          | 172          | ロケーション    | *             | V = (      |
|                      | <ul> <li>() 開闢 (2) 97</li> <li>() 項目<br/>取明</li> </ul>                                                       | 29 🖸 379-J. 🔲 H | 2/(₹-4-<br><b>&gt; ⊻У-2</b> | 152          | ロケーション    | ⇒ ÷           | ~ ~ (      |
|                      | 前編 33 9 9 7<br>0 項目<br>取列                                                                                    | スク 🖸 コンソール 🔲 プロ | 2//₹<br><b>&gt; УУ-2</b>    | 152          | ロケーション    | ⇒ 0<br>×      | ~          |

(4) 次はソースファイルを作成します.プロジェクト・エクスプローラの「hello」が選 択されている状態で、「新規」「ソース・ファイル」の順にクリックします.

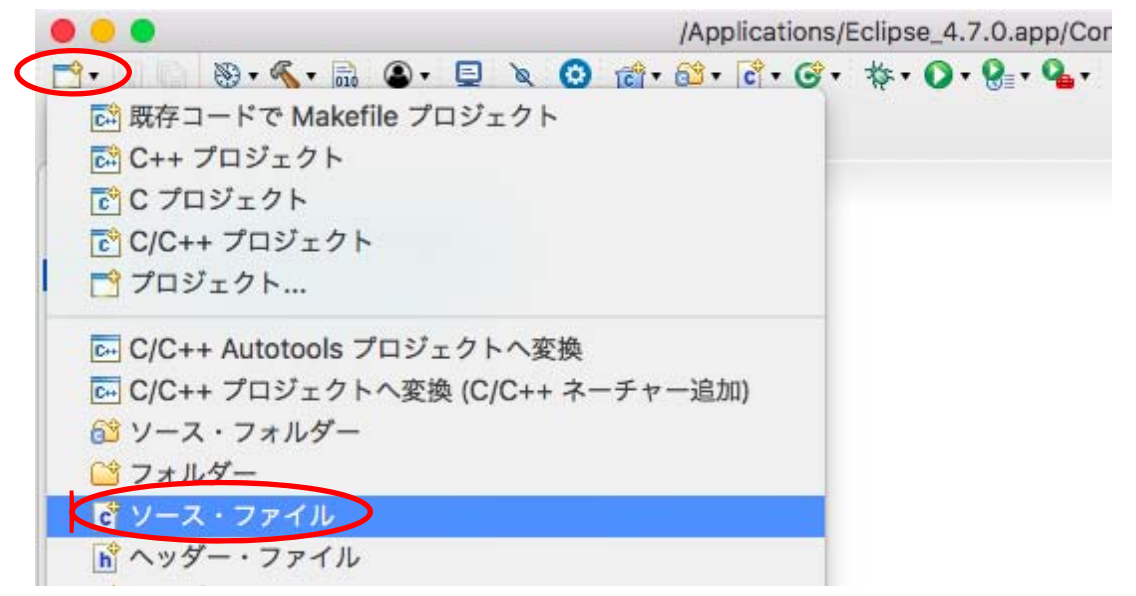

(5) この例では、ソース・ファイル名は「hello.c」と入力し、「完了」をクリックします.
 C言語のソースファイルの拡張子は、「.c」になります. 拡張子を忘れないようにしてください.

| • •                           | 新規ソース・ファイ                     | JL    |    |
|-------------------------------|-------------------------------|-------|----|
| <b>ソース・ファイル</b><br>新しいソース・ファ・ | イルを作成します。                     |       | C  |
| ソース・フォルダー:                    | hello                         |       | 参照 |
| ソース・ファイル<br>テンプレート:           | hello.c<br>デフォルト C ソース・テンプレート |       | 構成 |
|                               |                               |       |    |
|                               |                               |       |    |
|                               |                               |       |    |
|                               |                               |       |    |
|                               |                               |       |    |
|                               |                               |       |    |
| ?                             |                               | キャンセル | 完了 |

(6) プロジェクト・エクスプローラには、hello プロジェクトの配下に、「インクルード」
 と「hello.c」が表示されます.エディタには、自動生成されたコードが表示されます.

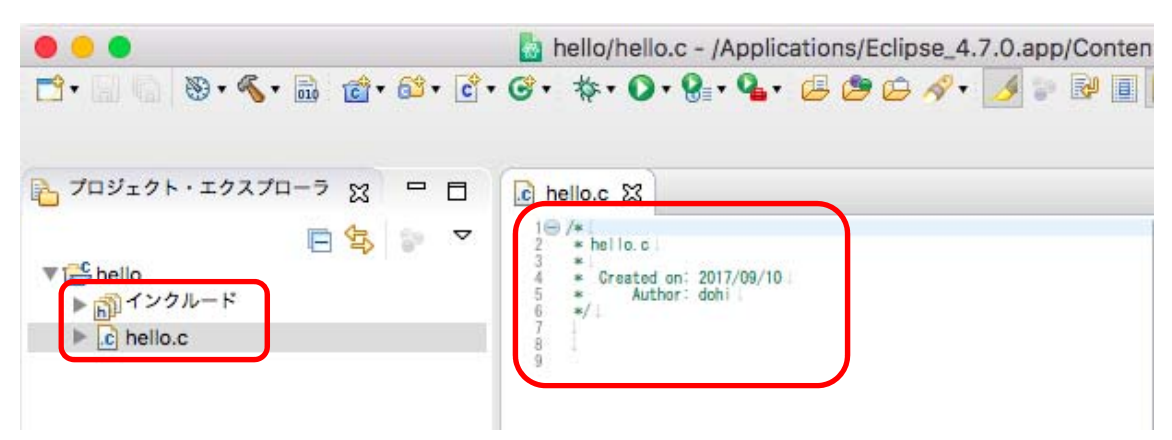

(7) エディタの 9 行目から、以下のプログラムを入力し、「保管」をクリックします. MacOS の場合は、¥の入力に注意が必要です.「option」キーを押しながら「¥」を 入力してください.新規にソースファイルを作成した場合は、「保管」を忘れないよ うにしてください.なお、「(」や「<」を入力すると、自動的に「)」と「>」も入力 されます.

#include <stdio.h>

int main(void)

{

printf("Hello World¥n");

return 0;

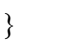

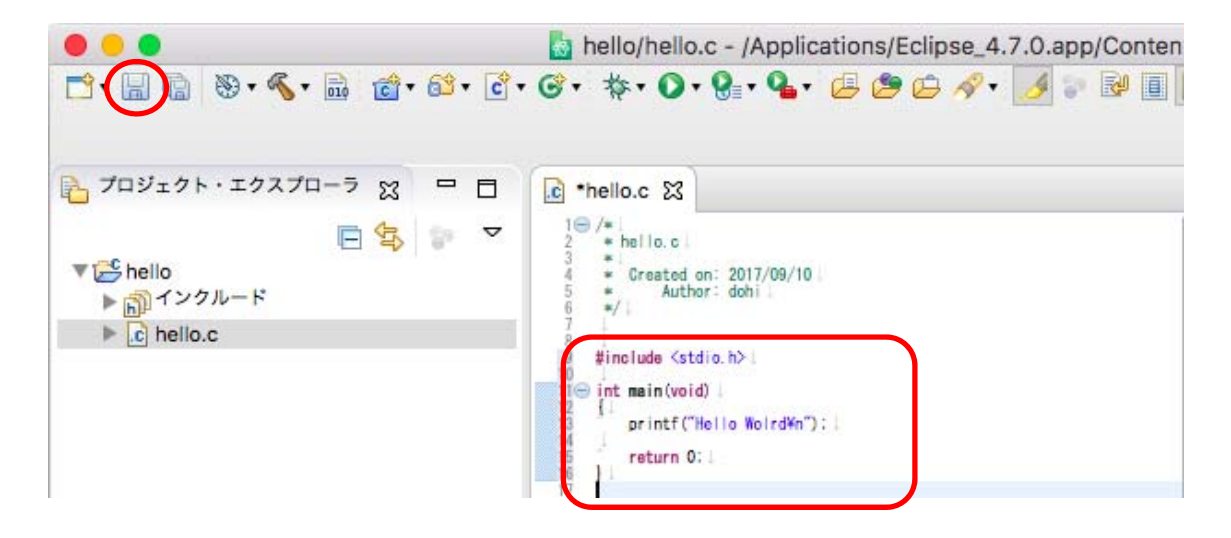

- 3. ビルド
- (1) 「すべてビルド」をクリックします.

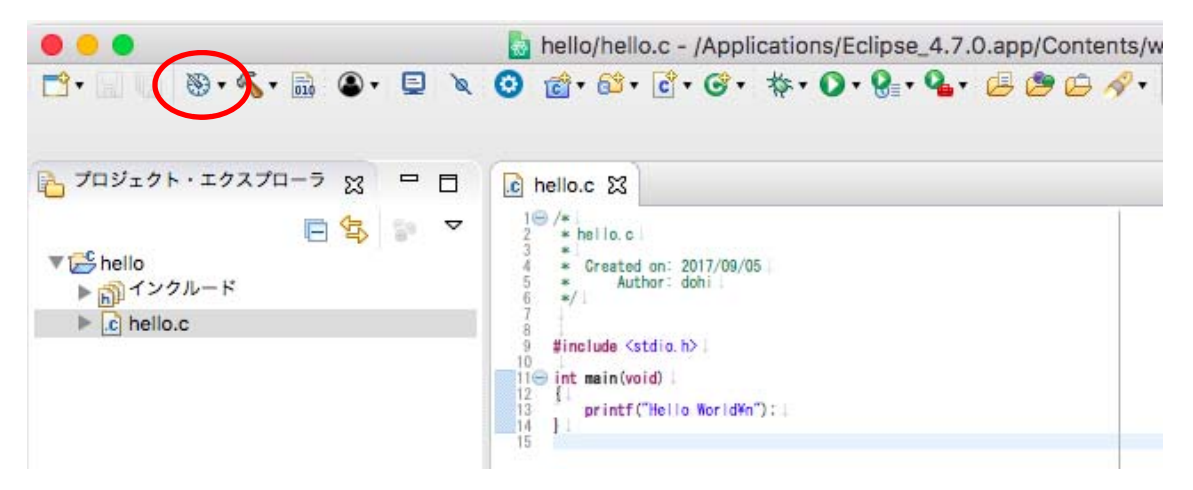

(2) ビルドの結果がコンソールに表示されます.

|                                                                                                    |                                                                                                    | EX REC/C++          |
|----------------------------------------------------------------------------------------------------|----------------------------------------------------------------------------------------------------|---------------------|
| と プロジェクト・エクスプローラ ☆ □ □                                                                                                    | c helio.c 🕄                                                                                                    | <br>1 🗐 🤊 🐂 🗖 🗖     |
| <ul> <li>● ない</li> <li>● はい</li> <li>● はい</li> <li>● はい</li> <li>● はい</li> <li>● はい</li> <li>● はい</li> <li>● はい</li> <li>● はい</li> <li>● はい</li> <li>● はい</li> </ul> | 100 /*     hells.c.       * Created on: 2017/00/06       * Arbon: 2007       * FineInde Catalo. No.       101 in temial(void)       101 in temial(void)       101 in temial(void)       101 in temial(void) | a) t <sup>4</sup> 2 |
|                                                                                                    |                                                                                                    |                     |

「保管」を忘れて「すべてビルド」を行うと、コンソールにエラーが表示されます.

|                                                |                                                                                                    |                            | イック・アクセス E EC/C++                                                                 |
|------------------------------------------------|----------------------------------------------------------------------------------------------------|----------------------------|-----------------------------------------------------------------------------------|
| と プロジェクト・エクスプローラ ☆ □ □                         | e hello.c 😫                                                                                                    |                            | 1 🚼 7 🕱 🗐 🤊 "1 🗖 🗖                                                                |
| E Shelio<br>► Shelio<br>► Shelio<br>► Shelio.c | <pre></pre>                                                                                                    |                            | P ⊟ I <sup>2</sup> <sub>2</sub> ⊗ k <sup>2</sup> ∘ # S stoic.h • main(void) : int |
|                                                |                                                                                                    |                            | - R & - D. P (                                                                    |
| (                                              | CDT Build Console [hello]                                                                                                    |                            |                                                                                   |
|                                                | building taract halls<br>hunding: MeG 5 Lukar<br>pcoor hallo', Abilo 5 Lukar<br>pcoor hallo', Abilo 5 Lukar<br>(Abilo 5 Lukar)<br>(Abilo 5 Lukar) | (use -v to see invocation) |                                                                                   |
|                                                | A pression pression of the                                                                                                    | 22                         |                                                                                   |

4. 実行

「実行」をクリックします.

| • • •                            | a hello/hello.c - /Applications/Eclipse_4.7.0.app/Contents/w                 |
|----------------------------------|------------------------------------------------------------------------------|
| 📑 • 📰 🕼 🛞 • 🗞 • 🔜 🕥 • 💷 🔌        |                                                                              |
| ┣ プロジェクト・エクスプローラ 🔉 🖓 🗖           | le hello.c S                                                                 |
| E hello     ■ ゴンクルード     ■     ■ | 2 * hello.c<br>3 *<br>4 * Created on: 2017/09/05<br>5 * Author: dohi<br>6 */ |
| ▶ 💼 hello.c                      | 9 #include <stdio.h></stdio.h>                                               |
|                                  | 13 * printf("Hello World¥n"):↓<br>14 ]1<br>15                                |

(2) 「C/C++アプリケーション」をダブルクリックします. この表示は,新規にソース ファイルを作成した時に出ます.

|                                                                                                    | 実行構成                                                                                                    |       |
|----------------------------------------------------------------------------------------------------|----------------------------------------------------------------------------------------------------|-------|
| 構成の作成、管理、および実行                                                                                                    |                                                                                                    |       |
| <ul> <li>マィルター入力</li> <li>マィルター入力</li> <li>C C/C++ アブリケーション</li> <li>C C/C++ アブリケーション</li> <li>C C/C++</li></ul> | このダイアログから起動設定を構成します:<br>□ - 選択したタイプの構成を作成するには、「新規」ボタンを押します。<br>□ - 選択した構成をコピーするには、「複製」ボタンを押します。<br>→ - 選択した構成を除去するには、「削除」ボタンを押します。<br>→ - フィルター・オプションを構成するには、「フィルター」ボタンを押します。<br>- 既存構成を選択して、それを編集または表示します。<br><u>パースペクティブ</u> 設定ページから、起動パースペクティブの設定を構成します。 |       |
| フィルター一致: 4 / 4 項目                                                                                                    |                                                                                                    |       |
| ?                                                                                                    |                                                                                                    | 開じる実行 |

|                                     | 実行構成                               |    |
|-------------------------------------|------------------------------------|----|
| 構成の作成、管理、および実行                      |                                    |    |
| · • <b>×</b> □ <b>×</b> 1           | 名前: hello Debug                    |    |
| フィルター入力                             | (×1>) (×)= 引数 ■ 環境 □ 共通            |    |
| ▼ C C/C++ アプリケーション<br>C hello Debug | プロジェクト:                            |    |
| C C/C++ リモート・アプリケー                  | hello                              | 参照 |
| 記載がループ                              | C/C++ アプリケーション:                    |    |
| ▶ 短期シルーン (非推奨)                      | Debug/hello                        |    |
|                                     | 変数 プロジェクトの検索.<br>起動前に (必要に応じて) ビルド |    |
|                                     | ビルド構成: Select Automatically        | 0  |

|                  | ビルド構成: Select Automatically |                  |
|------------------|-----------------------------|------------------|
|                  | ○ 自動ビルドを使用可能にする             | ○ 自動ビルドを使用不可にします |
|                  | ○ ワークスペース設定の使用              | ワークスペース設定の構成     |
|                  |                             |                  |
|                  |                             |                  |
|                  |                             |                  |
|                  |                             |                  |
|                  |                             |                  |
|                  |                             |                  |
|                  |                             | 前回保管した状態に戻す 適用   |
| ィルター一致: 5 / 5 項目 |                             |                  |
| 0                |                             | 1911 T           |
| 0                |                             | 間じる 美行           |

(4) 実行結果がコンソールに表示されます.

| プロジェクト・エクスプローラ 52 日日                                                                                                    | E bella c 12                                                                                                |               | 9= 7 m = 4 ". = F               |
|----------------------------------------------------------------------------------------------------|----------------------------------------------------------------------------------------------------|---------------|---------------------------------|
| Image: Second Second Secon | Leg helio.c 23                                                                                              |               | E 12 V 1 C                      |
|                                                                                                    | ● R目 ● タスク ● コンソール 23 ● プロパティー<br><株了> (exit value: 0) helio Debug (C/C++ アプリケーション) /Applica<br>Hello Morld | I X 🔌 🖟 🖬 🕼 🧔 | ice/helio/Debug/helio (2017/09/ |

実行結果の表示に¥n が表示されている場合は、¥の入力時に「option」キーを押しながら 「¥」を入力していないことになります.「¥」を削除し、「option」キーを押しながら「¥」 を入力し直してください.

| to deal and the termination of the second second se |                                                                                                    |                                              |
|----------------------------------------------------------------------------------------------------|----------------------------------------------------------------------------------------------------|----------------------------------------------|
| Tロジェクト・エクスプローラ 22 □ □     Comparison     Comparison                | C helioc 3                                                                                                    | E7X V * = C<br>Stdio.h<br>o main(void) : int |
|                                                                                                    | Pla の タスク ロコンソーレ 23 ロ ブロバティー     「茶 後 し 回 の Contents/works     KT> (exit value: 0) helio Debus [C/C++ アブリケーション] /Applications/Eclipse_4.7.0.app/Contents/works     Hello World¥n | pace/hello/Debug/hello (2017/09/1            |

- 5. プログラムを書き換えた後のビルド
- (1) 誤り等を修正した場合や、ソースファイルのプログラムを書き換えた場合は、「保管」 「すべてビルド」の手順に従います.しかし、操作が煩雑になるので、「実行」をク リックすると良いでしょう.

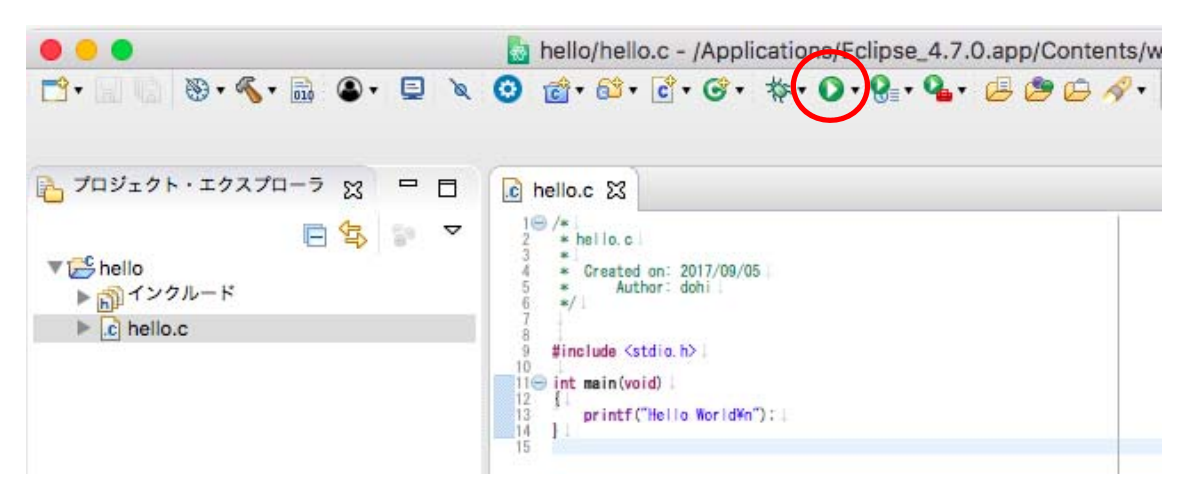

(2) 「常に起動前にリソースを保管する」をチェックし、「OK」をクリックします.

| - 保管して起動           |
|--------------------|
| 保管するリソースを選択してください: |
| hello.c            |
|                    |
|                    |
|                    |
|                    |
|                    |
|                    |
| すべて選択 選択をすべて解除     |
| ✔ まに起動前にリソースを保管する  |
|                    |
| (?) ++>+           |
|                    |

(3) エラーが無ければ「保管」「すべてビルド」「実行」が自動的に行われます.エラー がある場合は、「保管」「すべてビルド」まで行われます.エラーを修正し、「実行」 を行います.今後は、エラーの原因を早く見つけられるようになることが重要です.